# 常见分组报表

# 概述

常见分组报表报表是指报表可以按不同的指标进行分类统计,是一类常见的报表。

# 用例

实现一个关于产品销售情况的分组报表,分别按销售城市、销售区域做小计和合计

## 分组报表

| 销售区域 | 销售城市 | 销售额         |
|------|------|-------------|
|      | 济南   | 34,360.64   |
|      | 南京   | 100,284.74  |
|      | 上海   | 36,751.61   |
|      | 青岛   | 25,517.51   |
| 华东   | 烟台   | 5,929.74    |
|      | 温州   | 26,621.19   |
|      | 南昌   | 38,438.64   |
|      | 常州   | 32,027.87   |
|      | 小计   | 299931.9315 |
|      | 秦皇岛  | 31,221.01   |
|      | 长治   | 1,444.80    |
|      | 北京   | 86,845.94   |
| 华北   | 张家口  | 44,317.18   |
|      | 天津   | 349,277.92  |
|      | 石家庄  | 55,311.72   |
|      | 小计   | 568418.56   |
|      | 长春   | 48,330.70   |
| 东北   | 大连   | 61,199.32   |
|      | 小计   | 109530.0225 |
| 华中   | 武汉   | 1,732.62    |
|      | 小计   | 1732.62     |
|      | 深圳   | 58,222.93   |
| 华南   | 厦门   | 37,809.83   |
|      | 海口   | 30,328.45   |
|      | 小计   | 126361.2145 |
|      | 昆明   | 20,635.58   |
| 西南   | 重庆   | 90,673.59   |
|      | 成都   | 22,516.28   |
|      | 小计   | 133825.451  |

| 市北   | 西安 | 25,603.94   |
|------|----|-------------|
| 1440 | 小计 | 25603.94    |
|      | 合计 | 1265403.739 |

# 实现步骤

#### 1. 创建数据集

创建一个可视化查询,包含三个字段:销售区域、销售城市和销售额

| Ľ  |            |      | ?   |     | Ф | 0       | SQL    | 6      | 0  |      |       |       |
|----|------------|------|-----|-----|---|---------|--------|--------|----|------|-------|-------|
| 字段 |            |      |     |     |   |         |        |        |    |      |       | □     |
| 销  | 售区域        | 销售城  | 市   | 销售  | 额 |         |        |        |    |      |       |       |
|    |            |      |     |     |   |         |        |        |    |      |       |       |
|    |            |      |     |     |   |         |        |        |    |      |       |       |
|    |            |      |     |     |   |         |        |        |    |      |       |       |
|    |            |      |     |     |   |         |        |        |    |      |       |       |
|    |            |      |     |     |   |         |        |        |    |      |       |       |
| 条件 |            |      |     |     |   |         |        |        |    |      |       | ₫ - □ |
| <7 | また て 編 編 編 | 器,描述 | 边对复 | 支持: | 麦 | 视图。     | 参数     | 字段     | 函数 | 讨滤器. | 业务屋性. | 用户屋性> |
|    |            |      |     |     |   | 1701-11 | 2 2000 | 2 1.00 |    |      |       |       |
|    |            |      |     |     |   |         |        |        |    |      |       |       |
|    |            |      |     |     |   |         |        |        |    |      |       |       |
|    |            |      |     |     |   |         |        |        |    |      |       |       |
|    |            |      |     |     |   |         |        |        |    |      |       |       |
|    |            |      |     |     |   |         |        |        |    |      |       |       |

预览数据如下

| 销售区域 | 销售城市 | 销售额      |
|------|------|----------|
| 华东   | 济南   | 167.40   |
| 华东   | 济南   | 1,696.00 |
| 华北   | 秦皇岛  | 77.00    |
| 华北   | 秦皇岛  | 1,261.40 |
| 华北   | 秦皇岛  | 214.20   |
| 华东   | 南京   | 95.76    |
| 华东   | 南京   | 222.30   |
| 华东   | 南京   | 336.00   |
| 东北   | 长春   | 2,462.40 |
| 东北   | 长春   | 47.50    |

数据集相关设置请参考:数据集定义

#### 2. 新建电子表格

在电子表格设计器中进行登录,新建一个空白Excel文档

## 3. 制作表头样式

使用excel功能,制作出报表表头样式:比如合并单元格,填充背景色、设置边框线等

|   | Α | В                                     | С          | D   | Ε | F             | G |
|---|---|---------------------------------------|------------|-----|---|---------------|---|
| 1 |   |                                       | 公组据主       |     |   | <b>会</b> 并由元枚 |   |
| 2 |   |                                       | 7J SELIKAS | •   |   | H114-7018     |   |
| 3 |   | 销售区域                                  | 销售城市       | 销售额 |   |               |   |
| 4 |   | • • • • • • • • • • • • • • • • • • • |            |     |   |               |   |
| 5 |   |                                       |            |     |   |               |   |
| 6 |   | 设置字(                                  | 体颜色、背景色等   |     |   |               |   |
| 7 |   |                                       |            |     |   |               |   |
| 8 |   |                                       |            |     |   |               |   |

### 4. 绑定数据

在工作区右侧的数据集面板中找到创建好的查询,把对应的字段拖到excel单元格中。

|    |   | 工作簿1 X 工作簿 | <b>j</b> 2 |         |     |        | × | 粉皮佳西垢                                                                             |
|----|---|------------|------------|---------|-----|--------|---|-----------------------------------------------------------------------------------|
|    | Α | В          | С          | D       | Е   | F      |   | <u> </u>                                                                          |
| 1  |   |            | 八畑圯圭       |         |     |        |   | 搜索                                                                                |
| 2  |   |            | 万组权态       |         |     |        |   | ■… 📄 数据源                                                                          |
| 3  |   | 销售区域       | 销售城市       | 销售额     |     |        |   | □<br>·<br>·<br>·<br>·<br>·<br>·<br>·<br>·<br>·<br>·<br>·<br>·<br>·<br>·<br>·<br>· |
| 4  |   | ↓分组报表查询(   | ↓分组报表查询(银  | ↓分组报表查询 | (销售 | 「「「「」」 |   | □ □ □ □ □ □ □ □ □ □ □ □ □ □ □ □ □ □ □                                             |
| 5  |   | 4          |            |         |     |        |   |                                                                                   |
| 6  |   |            |            |         |     |        |   | □ □ □ □ □ □ □ □ □ □ □ □ □ □ □ □ □ □ □                                             |
| 7  |   |            |            |         |     |        |   | □-□2 分组报表查询                                                                       |
| 8  |   |            |            |         |     |        |   | ●□ 销售区域                                                                           |
| 9  |   |            |            |         |     |        |   | ● 1 销售城市                                                                          |
| 10 |   |            |            |         |     |        |   |                                                                                   |
| 11 |   |            |            |         |     |        |   |                                                                                   |
| 12 |   |            |            |         |     |        |   |                                                                                   |
| 13 |   |            |            |         |     |        |   |                                                                                   |
| 14 |   |            |            |         |     |        |   |                                                                                   |
| 15 |   |            |            |         |     |        |   |                                                                                   |
|    |   |            |            | 1       |     |        |   | 1                                                                                 |

#### 5. 设置分组合计效果

5.1选择绑定销售额字段的单元格,在插件标签页中做如下设置:

扩展方向:不扩展;

数据设置:汇总;

汇总方式:求和。

|     |                  |                      | ● 数据集面板<br>● ↓ 编辑报表宏                        | <ul> <li>▲ 插入图表 ▼</li> <li>▲ 通更改图表</li> </ul> | 左父格 默认<br>上父格 默认 | <ul> <li>▼ 扩展</li> <li>▼ 数据</li> </ul> | 支方向     不扩展       報び置     汇总 | <ul> <li>▼ Ⅲ 插/</li> <li>▼ Ⅲ 覆調</li> </ul> |
|-----|------------------|----------------------|---------------------------------------------|-----------------------------------------------|------------------|----------------------------------------|------------------------------|--------------------------------------------|
| 注钥  | 度直 近洋 打开 /<br>模板 | 及やがれて単直の<br>预覧・マーマー、 | ф<br>- ──────────────────────────────────── | 📑 共享图表                                        |                  | 'n                                     | 总 求和                         | *                                          |
| 服务  | 민민               | 报表操作                 |                                             | 云图表                                           |                  | ,                                      | 单元格设置                        | 1                                          |
| D4  | • : X 4          | $f_x$ $\Sigma$ 分组报表  | 查询(销售额)                                     |                                               | _/               |                                        |                              |                                            |
| A   | A B              | С                    | D                                           | E                                             |                  | G                                      | Н                            | I                                          |
| 1 2 |                  | 分组报表                 |                                             |                                               |                  |                                        |                              |                                            |
| 3   | 销售区域             | 销售城市                 | 销售额                                         |                                               |                  |                                        |                              |                                            |
| 4   | ↓分组报表查询(销售       | <b>卧组报表查询(销售城</b>    | Σ分组报表查询(银                                   | 肖售额)                                          |                  |                                        |                              |                                            |
| 5   |                  |                      |                                             |                                               |                  |                                        |                              |                                            |
| 6   |                  |                      |                                             |                                               |                  |                                        |                              |                                            |

扩展、数据设置及汇总功能请参考操作手册中的:单元格属性。

5.2使用excel功能设置分组小计:

#### 针对绑定"销售区域"字段的单元格合并2行(B4、B5); 在销售城市单元格下方C5添加"小计"; 在"销售额"单元格下方D5添加合计公式=sum(D4),表示对销售额单元格D4进行合计

| D5 | 5 • : $\times \checkmark f_x$ =SUM(D4) |             |         |       |              |     |    |
|----|----------------------------------------|-------------|---------|-------|--------------|-----|----|
|    |                                        | 工作簿1 X 工作簿2 |         |       |              |     |    |
|    | Α                                      | В           | С       |       | D            | E   | F  |
| 1  |                                        |             | 公组据主    | \     | $\backslash$ |     |    |
| 2  |                                        |             | 刀組成為    |       | $\backslash$ |     |    |
| 3  |                                        | 销售区域        | 销售城市    | ŧ     | 消售额          |     |    |
| 4  |                                        | 公夘据主本沟/谺    | ↓分组报表查询 | )(销售) | Σ分组报表查询(     | 销售額 | 页) |
| 5  |                                        | ↓刀泊放衣旦问(拍詞  | 小计      |       | • (          | )   |    |
| 6  |                                        |             |         |       |              |     |    |
| 7  |                                        |             |         |       |              |     |    |
| 8  |                                        |             |         |       |              |     |    |
|    |                                        |             |         |       |              |     |    |

5.3使用excel功能设置合计项:

合并B6、C6单元格,并添加内容"合计"; 在D6单元格添加合计公式sum(D4)

| D6 |   | E 🗙 🗸        | $f_x$ =SUM(D | 4)                |      |
|----|---|--------------|--------------|-------------------|------|
|    |   |              |              |                   |      |
|    |   | 工作簿1 × 工作簿2  |              | $\backslash$      |      |
|    | Α | В            | С            | D                 | E F  |
| 1  |   |              | 公组据主         |                   |      |
| 2  |   |              | 71 HIKAK     | $\langle \rangle$ |      |
| 3  |   | 销售区域         | 销售城市         | 销售额               |      |
| 4  |   | 公组据丰杏沟(销售    | ↓分组报表查询(销售   | ∎∑分组报表查询(银        | 消售额) |
| 5  |   | *刀:田区:农里响(田居 | <u>/hit</u>  | 0                 |      |
| 6  |   | 4            | ोरो          | • 0               |      |
| 7  |   |              |              |                   |      |

合计小计等计算公式使用请参考操作手册文档中的: 公式函数

5.4使用excel功能设置整体报表样式:

#### 设置小计、合计内容居右,及不同的背景色; 设置销售额内容居右; 设置报表整体显示表格线; 设置表格列宽;设置"销售额"的数据格式为千分位等。

| NH-W | 11 / 1 / 20 |             | 1 20 12 (1 0 |            |   |   |
|------|-------------|-------------|--------------|------------|---|---|
|      | Α           | В           | C            | D          | E | F |
| 1    |             |             | 分组报表         |            |   |   |
| 2    |             |             |              |            |   |   |
| 3    |             | 销售区域        | 销售城市         | 销售额        |   |   |
| 4    |             | 分组报表查询(销售区场 | 分组报表查询(销售城市  | 组报表查询(销售额) |   |   |
| 5    |             |             | 小计           | 0          |   |   |
| 6    |             |             | 合计           | 0          |   |   |
| 7    |             |             |              |            |   |   |
| 8    |             |             |              |            |   |   |
| 9    |             |             |              |            |   |   |

#### 6. 发布报表:

在工具栏上点击发布按钮,保存该报表。查看报表,效果如下:

| 销售区域 | 销售城市 | 销售额         |
|------|------|-------------|
|      | 济南   | 34,360.64   |
|      | 南京   | 100,284.74  |
|      | 上海   | 36,751.61   |
|      | 青岛   | 25,517.51   |
| 华东   | 烟台   | 5,929.74    |
|      | 温州   | 26,621.19   |
|      | 南昌   | 38,438.64   |
|      | 常州   | 32,027.87   |
|      | 小计   | 299931.9315 |
|      | 秦皇岛  | 31,221.01   |
|      | 长治   | 1,444.80    |
|      | 北京   | 86,845.94   |
| 华北   | 张家口  | 44,317.18   |
|      | 天津   | 349,277.92  |
|      | 石家庄  | 55,311.72   |
|      | 小计   | 568418.56   |

## 分组报表

## 资源下载

报表资源:分组报表.xml